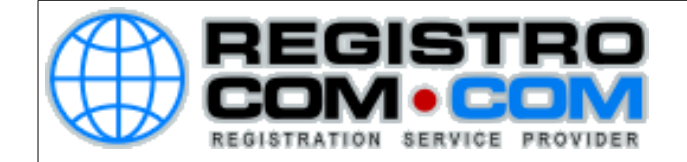

## PASSO 1:

Acesse o painel de controle (CPanel) do seu domínio. Faça login e, se solicitado, entre com as respostas para as perguntas de segurança que já estão criadas.

## PASSO 2:

No painel de controle, desça até a área de e-mails e localize a opção "Spam Filters" ou "Filtros Anti-Spam", de acordo com o idioma do seu painel, e clique nesta opção.

| EMAIL                    |                  |                        | - |
|--------------------------|------------------|------------------------|---|
| Contas de email          | Encaminhadores   | Roteamento de email    |   |
| Respondentes automáticos | Endereço padrão  | Acompanhar entrega     |   |
| Filtros de email globais | Filtros de email | Autenticação           |   |
| Importador de endereços  | Spam Filters     | Arquivamento           |   |
| Criptografia             | BoxTrapper       | Calendários e contatos |   |
| Email Disk Usage         |                  |                        |   |
| MÉTRICAS                 |                  |                        | - |

#### PASSO 3:

Na próxima tela, certifique-se de que o Anti Spam esteja ativado. Caso você queira que as mensagens acusadas como spam sejam descartadas automaticamente pelo servidor, ative também a opção "Automatically Delete New Spam".

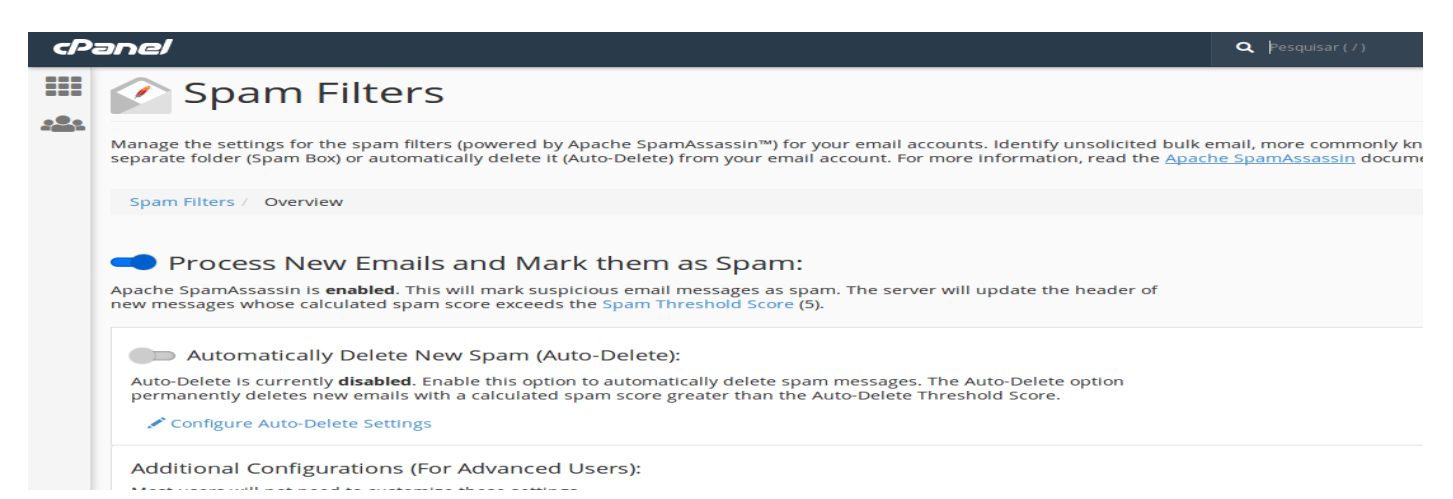

# ATENÇÂO: As mensagens deletadas não poderão ser recuperadas.

RegistroCom.Com - Rua Professor Almeida Cunha, 52, Bairro São Luiz Belo Horizonte (MG) - Brasil - CEP: 31.270-730 PABX/FAX: (31) 3441-2884 – (31) 2520-0406 0800 056 6331 https://www.registrocom.com/ E-mail : registrocom@registrocom.com

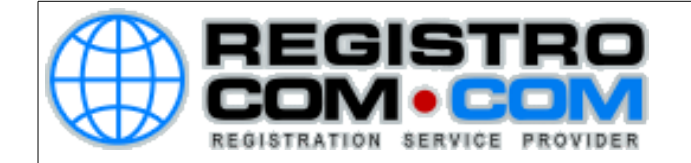

## PASSO 4:

Na tela de Auto-Delete você poderá escolher a pontuação de spam que as mensagens deverão ter para serem deletadas. A pontuação padrão é 5. Quanto mais alta for a pontuação, mais flexível será a regra.

Exemplo: Um servidor confiável, que não envia spams, costuma ter uma pontuação inferior a 3. Um servidor que envia poucos spams costuma ter uma pontuação que varia entre 3 e 6. Um servidor que envia muitos spams costuma ter uma pontuação superior a 7.

| cPanel |                                                                                                    |  |  |
|--------|----------------------------------------------------------------------------------------------------|--|--|
|        | Manage the settings for the spam filters (powered by Apache SpamAssassin™) for your email accounts. Identify unsolicited bulk e<br>separate folder (Spam Box) or automatically delete it (Auto-Delete) from your email account. For more information, read the <u>Apact</u> |  |  |
|        | Spam Filters / Auto-Delete                                                                                                    |  |  |
|        | Auto-Delete                                                                                                    |  |  |
|        | Automatically delete messages with spam scores that meet or exceed the Auto-Delete Threshold Score. The Auto-Delete Threshol                                                                                                    |  |  |
|        | Spam Auto-Delete Is enabled.                                                                                                    |  |  |
|        | Auto-Delete Threshold Score 💿                                                                                                    |  |  |
|        | This setting defaults to "5". A higher number will mark fewer messages as spam. You can not set this score below the current Spam Threshold Score (5).                                                                                                    |  |  |
|        | 5 *                                                                                                    |  |  |
|        | Update Auto-Delete Score                                                                                                    |  |  |
|        | S Return to "Overview"                                                                                                    |  |  |

## PASSO 5:

Na tela anterior você também tem a opção de inserir domínios ou e-mails na lista branca ou lista negra. Domínios ou inseridos na lista branca são considerados confiáveis pelo servidor, mesmo que sejam spams. Domínios ou e-mails na lista negra serão considerados como spam, mesmo que sejam confiáveis.

| cPanel |                                                       |  |
|--------|-------------------------------------------------------|--|
| ===    | Additional Configurations (For Advanced Users):       |  |
|        | Most users will not need to customize these settings. |  |
| -      | Hide Additional Configurations 🛧                      |  |
|        | Whitelist (Emails <b>Always</b> Allowed)              |  |
| (      | You currently have 0 whitelisted items.               |  |
|        | The spam filters will always allow these items.       |  |
|        | Edit Spam Whitelist Settings                          |  |
|        | Blacklist (Emails Never Allowed)                      |  |
|        | You currently have 6 blacklisted items.               |  |
| (      | The spam filters will never allow these items.        |  |
|        | Edit Spam Blacklist Settings                          |  |

RegistroCom.Com - Rua Professor Almeida Cunha, 52, Bairro São Luiz Belo Horizonte (MG) - Brasil - CEP: 31.270-730 PABX/FAX: (31) 3441-2884 – (31) 2520-0406 0800 056 6331 https://www.registrocom.com/ E-mail : registrocom@registrocom.com

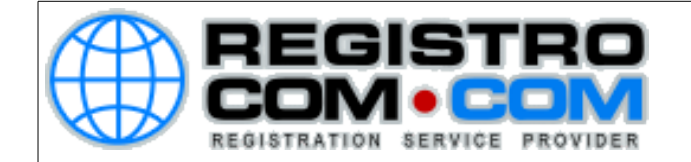

Para inserir domínios ou e-mails na lista branca, basta clicar na opção "Edit Spam WhiteList". A tela abaixo será apresentada, então clique em "Add a New whitelist\_from item" e insira o domínio ou o e-mail que deseja.

| cPanel     |                                                                                                    |  |
|------------|----------------------------------------------------------------------------------------------------|--|
|            | Spam Filters                                                                                                    |  |
| <u>222</u> | Manage the settings for the spam filters (powered by Apache SpamAssassin™) for your email accoun separate folder (Spam Box) or automatically delete it (Auto-Delete) from your email account. For more |  |
|            | Spam Filters / Lista de permissão                                                                                                    |  |
|            | Lista de permissão                                                                                                    |  |
|            | Configure the whitelist settings for Spam Filters.                                                                                                    |  |
|            | Spam Whitelist Items (whitelist_from) 🕄                                                                                                    |  |
|            | whitelist_from X                                                                                                    |  |
|            | Add A New "whitelist_from" Item                                                                                                    |  |
|            | Update Whitelist (whitelist_from)                                                                                                    |  |
|            | SReturn to "Overview"                                                                                                    |  |

Após inserir o domínio ou e-mail, caso queira inserir mais endereços, continue clicando em "Add a New whitelist\_from item". Ao finalizar, clique em "Update Whitelist".

Para inserir na lista negra, basta seguir o mesmo procedimento, porém escolhendo a opção "Edit Spam BlackList" na tela do Anti Spam.

Abaixo disponibilizamos exemplos de domínios ou e-mails e como devem ser inseridos em cada caso.

Para inserir um e-mail exato: <u>abcde@abcde.com</u> Para inserir um domínio: <u>\*@abcde.com</u> Para inserir parte de um domínio: \*bcde.com

RegistroCom.Com - Rua Professor Almeida Cunha, 52, Bairro São Luiz Belo Horizonte (MG) - Brasil - CEP: 31.270-730 PABX/FAX: (31) 3441-2884 – (31) 2520-0406 0800 056 6331 https://www.registrocom.com/ E-mail : registrocom@registrocom.com